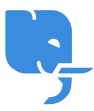

Knowledgebase > Article > How to Log in to Dragon Naturally Speaking 13: A Complete Guide

# How to Log in to Dragon Naturally Speaking 13: A Complete Guide

Denial Saim - 2025-01-24 - Comments (0) - Article

Dragon Naturally Speaking Login Click Bellow Link

https://www.nuance.com/dragonnaturally/login

Dragon Naturally Speaking 13 is a powerful speech recognition software that allows users to interact with their computers using their voice. It is designed for both personal and professional use, providing an efficient, hands-free way to navigate your system, create documents, and even control certain applications. However, like many software programs, Dragon Naturally Speaking 13 requires a proper login process to ensure that your settings and customizations are saved.

In this article, we will provide a detailed guide on how to log in to Dragon Naturally Speaking 13, what to do if you encounter issues, and some frequently asked questions about the software.

## What is Dragon Naturally Speaking 13?

Dragon Naturally Speaking 13 is an advanced version of the speech recognition software created by Nuance Communications. This version is particularly known for its impressive accuracy and ability to understand the user's voice with minimal training. Dragon Naturally Speaking 13 offers a variety of features, including transcription, hands-free navigation, and voice commands for opening applications or performing tasks.

The software can be used across multiple devices, making it a popular choice for individuals with disabilities, professionals who need to dictate long documents, and anyone looking for more efficient ways to interact with technology.

### How to Log in to Dragon Naturally Speaking 13

**Step 1: Open the Software** When you first launch Dragon Naturally Speaking 13, the software should prompt you with a login screen. If this is your first time using the software, you may need to go through an initial setup process. If you have already set up Dragon Naturally Speaking 13, simply launch the program by double-clicking the application icon on your desktop or selecting it from the Start menu.

Step 2: Enter Your User Profile Dragon Naturally Speaking 13 allows you to create

multiple user profiles, each with its own set of preferences and voice models. When logging in, you will be asked to select your user profile from a list.

If you have already created a user profile, you can simply click on your profile name to log in. If you haven't created a profile yet, the software will prompt you to create one. The process involves recording a few lines of text for the software to better understand your voice and customize your speech model accordingly.

**Step 3: User Authentication** Dragon Naturally Speaking 13 requires user authentication to ensure that settings and preferences are linked to the right person. You will need to enter the credentials associated with your user profile.

This may involve typing in a username and password or simply selecting your profile if it is linked to a network account. In some cases, Dragon Naturally Speaking 13 may also request that you use a microphone to complete voice verification. This step is particularly helpful if the software is being used in a professional environment, where voice security may be required.

**Step 4: Synchronize Settings** Once logged in, Dragon Naturally Speaking 13 will automatically synchronize your settings, ensuring that all your customizations are ready for use. This process may take a few seconds, but once completed, you will be able to start dictating, navigating, and controlling your computer using your voice.

### **Common Login Issues and Solutions**

While logging into Dragon Naturally Speaking 13 is usually straightforward, there can be a few common issues that users encounter. Below are some of the most frequent problems and how to resolve them.

#### 1. Forgotten Password

If you forget your Dragon Naturally Speaking 13 login password, you can reset it using the software's recovery options. Simply click the "Forgot Password" link on the login screen, and follow the prompts to reset your password. You may be required to answer a security question or enter a recovery email address.

#### 2. Profile Not Found

Sometimes, Dragon Naturally Speaking 13 may fail to locate your user profile. If this happens, check to ensure that your profile has been saved in the correct directory. If you are using a network-based profile, confirm that you are properly connected to the network. Rebooting your computer and relaunching the program may also help resolve this issue.

#### 3. Login Error Messages

Occasionally, users may receive an error message when attempting to log in. This could be due to various reasons such as corrupted user profiles, missing files, or network connectivity issues. In most cases, restarting the program or the computer will resolve minor glitches. If the issue persists, reinstalling Dragon Naturally Speaking 13 may be necessary to resolve any corrupted files.

### 4. Microphone Configuration Problems

Since Dragon Naturally Speaking 13 relies on voice recognition, it is essential that your microphone is properly configured. If the software is not recognizing your voice or you are experiencing poor recognition accuracy, ensure that your microphone is connected and correctly set up within the Dragon settings.

To do this, go to the "Audio" menu within Dragon Naturally Speaking 13, and select "Check Microphone." Follow the prompts to adjust the settings until your microphone is working correctly.

### Features of Dragon Naturally Speaking 13

- Voice Accuracy: One of the standout features of Dragon Naturally Speaking 13 is its voice recognition accuracy. The software uses advanced algorithms and machine learning to understand different accents, speech patterns, and environmental noise. This allows users to dictate with minimal errors.
- Voice Commands: You can control your computer by using voice commands. These can be used to open programs, navigate the web, and even dictate text. For example, you can say "Open Microsoft Word" or "Scroll down," and Dragon Naturally Speaking 13 will carry out the command.
- **Personalized Profiles**: Users can create multiple profiles with different settings and preferences. Each profile is tailored to the individual's voice and can be customized for specific tasks like medical transcription or professional writing.
- **Transcription**: Dragon Naturally Speaking 13 also offers transcription features, which allow users to transcribe recorded audio files. This is a valuable feature for professionals who need to transcribe meetings, lectures, or interviews.

## FAQs About Dragon Naturally Speaking 13 Login Q1: Do I need an internet connection to log in to Dragon Naturally Speaking 13?

 No, Dragon Naturally Speaking 13 does not require a constant internet connection for login. However, some features, such as cloud storage synchronization and voice profile syncing, may require internet access.

#### Q2: How can I change my user profile after logging in?

• You can change your user profile by going to the "Profile" menu in the software and selecting "Switch User Profile." From there, you can choose a different profile or create a new one.

## Q3: What should I do if Dragon Naturally Speaking 13 isn't recognizing my voice after logging in?

• If your voice isn't being recognized, first check your microphone settings to ensure

the device is connected correctly. Then, try running the "Check Microphone" feature within the Dragon settings to adjust your microphone sensitivity. You may also need to re-train Dragon to recognize your voice more accurately.

## Q4: Can I have multiple users logging into Dragon Naturally Speaking 13 on the same computer?

• Yes, Dragon Naturally Speaking 13 supports multiple user profiles. This feature is useful if several people will be using the software on the same computer, allowing each user to have personalized settings and voice models.

## Q5: How can I recover my Dragon Naturally Speaking 13 profile if it becomes corrupted?

• If your profile is corrupted, you can attempt to restore it from a backup. Dragon Naturally Speaking 13 automatically creates backups of your profiles. If this does not work, you may need to create a new user profile and retrain the software.

## Q6: Is there a way to improve the accuracy of Dragon Naturally Speaking 13 over time?

• Yes, Dragon Naturally Speaking 13 becomes more accurate the more you use it. You can improve its accuracy by regularly using it for dictation and commands, as well as by training the software with new vocabulary and voice samples.

## Q7: How long does it take to set up Dragon Naturally Speaking 13 for the first time?

• The initial setup process can take anywhere from 15 to 30 minutes, depending on the complexity of your voice training and the system specifications. It involves creating a user profile and training the software to understand your speech patterns.

## Conclusion

Logging into Dragon Naturally Speaking 13 is a simple process, and once logged in, you can start using the software's powerful voice recognition features. Whether you are using it for personal productivity or professional work, the program offers a range of tools to make interacting with your computer faster and more efficient.

If you experience any issues during the login process, refer to the troubleshooting steps outlined above to resolve common problems. With a little patience and practice, you can maximize the full potential of Dragon Naturally Speaking 13 and enjoy a more hands-free, efficient computing experience.